# **GUÍA BÁSICA**

GUÍA para a automatriculación nun curso na Aula Virtual

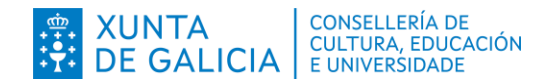

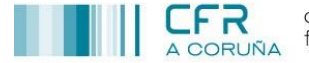

centro de formación e recursos

Entrar

Contraseña

Nombre de usuario

Recordar nombre de usua

Accede

# Automatriculación nun curso na Aula Virtual

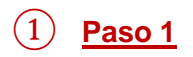

Autenticarse con usuario e contrasinal na Aula Virtual do CFR de A Coruña. (Se vostede non dispoñe de usuario e contrasinal, consulte a <u>Guía de acceso ao AV do</u> <u>CFR de A Coruña</u>)

Aula virtual do Centro de Formación e Recursos de A Coruña

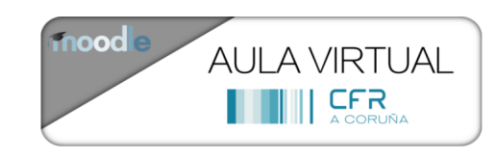

Categorías

#### 2 <u>Paso 2</u>

Busca o curso polo seu nome ou parte del:

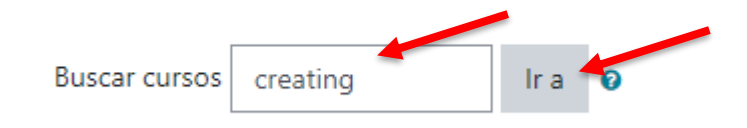

## 3 <u>Paso 3</u>

#### Aparecen os resultados:

| Buscar resultade | os: 1 |
|------------------|-------|
|------------------|-------|

C2103005 Creating learning opportunities for young learners in STEAM

| Profesor/a: Isabel Blanco Pumar<br>Profesor/a: Alberto Huerga Carnicero |          |      |   |  |  |
|-------------------------------------------------------------------------|----------|------|---|--|--|
| Buscar cursos                                                           | creating | lr a | 0 |  |  |
|                                                                         |          |      |   |  |  |

Premer sobre o nome do curso ao que desexamos acceder

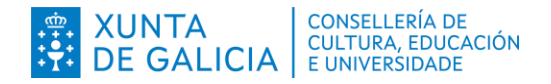

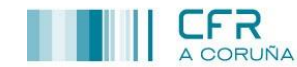

### (4) <u>Paso 4</u>

Para matricularse no curso inserimos o <u>contrasinal de automatriculación</u> (proporcionado pola persoa asesora ou titora do curso) na caixa de texto e prememos no botón "Matricularme":

Opcións de matriculación

#### C2103005 Creating learning opportunities for young learners in STEAM

Profesor/a: Isabel Blanco Pumar Profesor/a: Alberto Huerga Carnicero

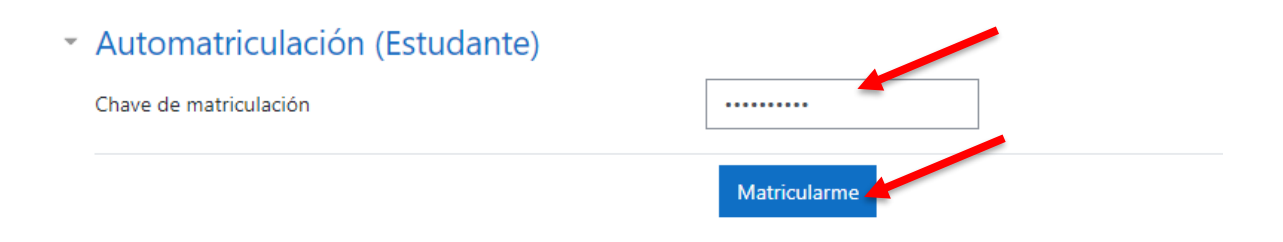

Con iso finalizamos o proceso de automatriculación nun curso e poderemos acceder a el.